## **VISUALIZZARE O NASCONDERE LA FORMATTAZIONE**

## Visualizzazione di puntini e frecce nel documento

PROBLEMA

Nel documento vengono visualizzati puntini al posto degli spazi, frecce al posto delle tabulazioni e altri caratteri imprevisti.

| OSSERVAZIONI:                                         | -+      | Urgente       | +        | Daapprovare       |       | RSVP-         |
|-------------------------------------------------------|---------|---------------|----------|-------------------|-------|---------------|
| 1                                                     |         |               |          |                   |       |               |
| A-seguito-della-conv                                  | ersaz   | ione telefon  | ica-a    | vvenuta-in-data-1 | 9-mag | gio, Graphic. |
| Design-Institute-è-lie                                | ta di   | presentarV    | 'i-le-se | guenti-offerte:¶  |       |               |
| 1                                                     |         |               |          |                   |       |               |
| A Una insegna da                                      | estern  | iconretroi    | nallu    | minio ¶           |       |               |
| cromato. Instala                                      | tta.    |               | i.       |                   | Cost  | -€3360.00     |
| B.→ Tubineon da interno, 2 metri circa. Installati. → |         |               |          |                   | Cost  | o-€2459.00¶   |
| C.→ Un'insegnaneo                                     | n-da ir | nterni-con-di | citura   | 1                 |       |               |
| "Contoso-S.p.A.                                       | .", con | ne-da proget  | tto ap   | provato.¶         |       |               |
| Installati.                                           |         |               | +        |                   | Cost  | o—€650.00¶    |
| D Tubineon da est                                     | terni,  | 40 cm circa.  | Insta    | llati. →          | Cost  | o-€325.00¶    |
|                                                       |         |               |          |                   |       |               |

CAUSA

Questi simboli sono visibili quando è attiva la visualizzazione dei segni di formattazione in Word. Non vengono stampati.

Per nascondere i segni di formattazione

Nel gruppo Paragrafo della scheda Home fare clic su

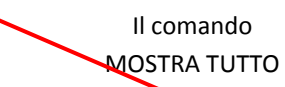

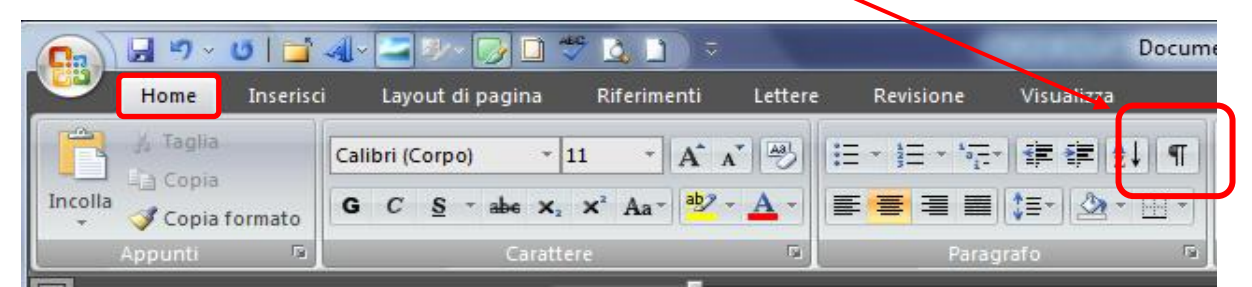

Il pulsante **Mostra/Nascondi** non consente però di nascondere tutti i segni di formattazione se si è scelto di visualizzare sempre determinati segni, ad esempio quelli di paragrafo o gli spazi. Per nascondere procedere (o per visualizzare solo alcuni dei segni di formattazione, cioè per gestire meglio la visualizzazione dei segni), procedere come segue

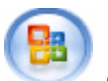

, quindi su Opzioni di Word (in basso a destra

della finestra che si apre).

1.

Fare clic sul pulsante con il logo di Microsoft Office

2. Fare clic su **Visualizzazione**.

3. In **Mostra sempre questi segni di formattazione sullo schermo** deselezionare le caselle di controllo corrispondenti ai segni di formattazione che non si desidera visualizzare sempre nei documenti.